## DuitNow Request FAQ

## 1. What is DuitNow Request?

DuitNow Request allows you to trigger a DuitNow Request to collect a payment from an individual or to receive DuitNow Request from billers/merchants/government to collect payment such as utility bill, tax, assessment, etc.

## 2. How can I request payment using DuitNow Request?

Login to your BOCnet Internet Banking or Mobile Banking app and initiate a DuitNow Request to one of the payer's IDs below:

- a. DuitNow ID Number:
  - Mobile Number
  - NRIC Number
  - Passport Number
  - Army / Police ID Number
- b. Bank Account Number

## 3. What is the type of account that can be used to pay to payer?

The accounts available for payment are Savings Accounts, Current Accounts, and e-Pocket account.

## 4. Do I need to register for DuitNow Request?

All you need to have is access to BOCnet Internet Banking and/or Mobile Banking app to start sending/receiving DuitNow Request.

## 5. Are there any fee and charges for using DuitNow Request service?

No fee for payment up to RM 5,000.00. For payment RM 5,000.01 and above, a RM 0.50 fee will be applied.

6. Would I be able to initiate multiple DuitNow Request to different payer? Yes, you can. You may refer to the steps below as a guide.

| Step 1: Select "Make a<br>DuitNow Request"                                        | Step 2: Fill in the details                                                                                                    | Step 3: Click on "Add Payer"<br>on the top left corner      |
|-----------------------------------------------------------------------------------|----------------------------------------------------------------------------------------------------|-------------------------------------------------------------|
| < Press Request .                                                                 | < C Request                                                                                                    | K Request                                                   |
| Make a DuitNow Request                                                            | + Pay-in Account 100000402578450      →     Payer Name                                                                                              | Add Payer                                                   |
| Incoming         Outgoing           Q         Please enter search text         JC | DuitNow ID Mobile Number                                                                                                    | Please confirm details                                      |
| 2022-06 🗸 Total: 5 / 9                                                            | * Amount                                                                                                    | 1 Payer                                                     |
| 16-Jun MYR 32.<br>11:33 AM Expiry: 6 Days                                         | 0 MYR 50.00                                                                                                    | Payer Name •<br>DuitNow ID Mobile Number                    |
| 16-Jun MYR 111.<br>09:35 AM Expiry: 5 Days                                        | 0 Mamak                                                                                                    | DuitNow ID No.<br>Amount MYR 50.00                          |
| 16-Jun MYR 777.<br>09:34 AM Expiry: 5 Days                                        | 0 Other Payment Details                                                                                                    | Recipient Reference Mamak III<br>Other Payment –<br>Details |
| 16-Jun MYR 555.<br>09:33 AM Expiry: 5 Days                                        | 0 Save as Favourite Payer                                                                                                    |                                                             |
| 16-Jun MYR 4,599<br>09:29 AM Expiry: 5 Days                                       | 3 Ekyc                                                                                                    | Confirm and Send Request                                    |
| More                                                                              | successful  By submitting this, I confirm that I have read and agreed to the coverage of <u>DuitNow Request Terms and Conditions</u> therein.  Next |                                                             |

| Step 4: Select "Favourite<br>Payer" or "New Payer"                                              | Step 5: Fill in the details                                                                                                    | Step 6: Confirm the details and Send Request                                                                                                    |
|-------------------------------------------------------------------------------------------------|----------------------------------------------------------------------------------------------------|----------------------------------------------------------------------------------------------------|
| < Request                                                                                       | < C Request                                                                                                    | < C Request                                                                                                    |
| Create DuitNow Request to one or more payer at once           Favourite Payer         New Payer | Payer Name     EKYC A****me Test19       Bank or e-Wallet     Bank of China (Malaysia) B       erhad                                                                                                    | Add Payer  The remaining DuitNow Request you can send: 15  Please confirm details                                                                                                    |
| Request Method                                                                                  | * Amount                                                                                                    | 2 Payers                                                                                                    |
| Account Number                                                                                  | MYR 66.00                                                                                                    | Payer Name                                                                                                    |
| Bank or e-Wallet<br>Bank of China (Malaysia) Berhad                                             | Recipient Reference Lunch                                                                                                    | DuitNow ID Mobile Number<br>DuitNow ID No.                                                                                                    |
| Account Number                                                                                  | Other Payment Details<br>20 June                                                                                                    | Amount MYR 66.00<br>Recipient Reference Lunch<br>Other Payment 20 June<br>Details                                                                                                    |
| Next                                                                                            | Save as Favourite Payer Favourite Payer name Favourite Payer can only be save once request/transaction is successful Successful Suc | Payer Name     EKYC A*****me Test19       Bank or e-Wallet     Bank of China (Malaysia)<br>Berbank       Account No.     Image: Comparison of Comparison of |
|                                                                                                 | Conditions therein.                                                                                                    | Confirm and Send Request                                                                                                    |

| Step 7: Request Accepted<br>(Scroll down to view more)                                                                                                    |                                    | Step a<br>unde     | Step 8: Transaction is recorded<br>under "Outgoing" |                     |
|----------------------------------------------------------------------------------------------------|------------------------------------|--------------------|-----------------------------------------------------|---------------------|
| < PuitNow Req                                                                                                    | uest                               | <                  |                                                     | st                  |
| <ul> <li>Image: Second second sec</li></ul> | ಷ್                                 |                    | Make a DuitNow R                                    | lequest             |
| Request Acc                                                                                                    | epted                              |                    | Incoming                                            | Outgoing            |
| Your request has been process<br>authorisation b                                                                                                    | ed by Bank and pending<br>y Payer. | Q                  | Please enter search text                            | JL                  |
| Status                                                                                                    | PENDING                            |                    |                                                     | 4                   |
| Request By                                                                                                    |                                    | 2022-              | 07 🗸                                                | Total: 5 / 7        |
| Request Details                                                                                                    |                                    | 10.11              |                                                     | N/VD 00 00          |
| Payer Name                                                                                                    |                                    | 13-Jul<br>11:19 AM | Expiry: 6 Days                                      | Pending Payer Autho |
|                                                                                                    |                                    | 13-Jul             | A FD sdfdsfdf @'/&(sdfes                            | MYR 66.00           |
| DuitNow ID                                                                                                    | Mobile Number                      | 11:19 AM           | Expiry: 6 Days                                      | Pending Payer Autho |
| DuitNow ID No.                                                                                                    |                                    | 13-Jul             | *                                                   | MYR 50.00           |
| Amount                                                                                                    | MYR 66.00                          | 10:52 AM           | Expiry: 6 Days                                      | Pending Payer Autho |
| Recipient Reference                                                                                                    | Lunch                              | 12-Jul             | NAME1 12001***** NAME                               | MYR 36.00           |
| Other Payment Details                                                                                                    | 20 June                            | 15:29 PM           | Expiry: 6 Days                                      | Pending Payer Autho |
| Request Date                                                                                                    | 2022-07-13 11:19:23                | 12- Jul            | NAME1 12001***** NAME.                              | MYR 46.00           |
| Expiry Date                                                                                                    | 2022-07-20 11:19:15                | 15:29 PM           | Expiry: 6 Days                                      | Pending Payer Autho |
| DuitNow Reference Nu<br>mber                                                                                                    |                                    |                    |                                                     |                     |
| 2                                                                                                    | ~°¢                                |                    | More                                                |                     |
|                                                                                                    |                                    |                    |                                                     |                     |
| Request Acc                                                                                                    | epted                              |                    |                                                     |                     |
|                                                                                                    |                                    |                    |                                                     |                     |
| View Requ                                                                                                    | Jest                               |                    |                                                     |                     |
| Back to Ho                                                                                                    | me                                 |                    |                                                     |                     |

- 7. What should I do when I receive an incoming DuitNow Request?You can select approve, reject and forward the request, or select block to block the
  - requestor's account that sends the DuitNow Request.
- 8. How to forward a DuitNow Request?

| Step 1: Select the<br>be forwarded        | Request to   | Step 2: Select "Forward"                                 | Step 3: Select "Favourite Payer"<br>or "New Payer"                            |
|-------------------------------------------|--------------|----------------------------------------------------------|-------------------------------------------------------------------------------|
| < Reque                                   | est          | < Press Request                                          | < Request                                                                     |
| Make a DuitNow F                          | Request      | Request from                                             | Create DuitNow Request to one or more payer at once Favourite Payer New Payer |
| Incoming<br>Q Please enter search text    | Outgoing     | Name<br>Bank or e-Wallet Bank of China (Malaysia) Berhad | Q Enter Favourite Payer name                                                  |
| 2022-07 🖂                                 | Total: 5 / 8 | Account No                                               | Favourite (12/20)                                                             |
| 13-Jul<br>11:52 AM <b>Expiry: 6 Days</b>  | MYR 40.00    | Action Type                                              | Mobile Number                                                                 |
| 12-Jul<br>17:49 PM <b>Expiry: 79 Days</b> | MYR 1,155.00 | Approve                                                  | aa<br>Army No/Police No                                                       |
| 12-Jul<br>17:49 PM <b>Expiry: 79 Days</b> | MYR 1,144.00 | Reject                                                   |                                                                               |
| 12-Jul<br>17:39 PM <b>Expiry: 79 Days</b> | MYR 1,122.00 | Forward                                                  | Account Number                                                                |
| 12-Jul<br>16:29 PM Expiry: 6 Days         | MYR 32.00    | Block<br>Conditions therein.                             | NRIC                                                                          |
| More                                      |              | Next                                                     | ekyc<br>Mobile Number                                                         |

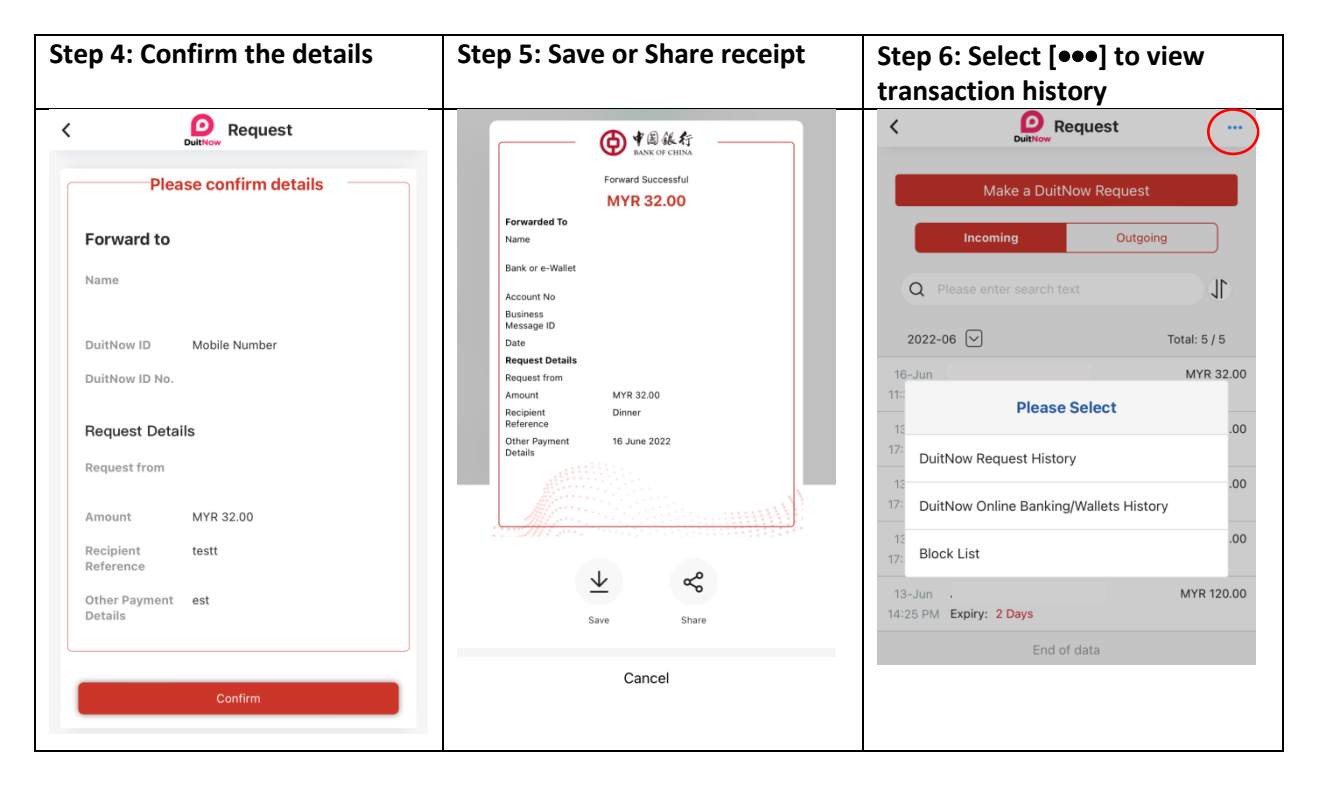

# 9. How to reject a DuitNow Request?

| Request to be rejected     "Reject"     action     view transaction his       Image: Request for mequest     Image: Request for mequest     Image: Request for meq                                                                                                    | Step 1: Select the                                                                                                    | 'Confirm" the Step 4: Select [•••] to                                                                                                    | Step 2: Select                                                                                                    |
|----------------------------------------------------------------------------------------------------|----------------------------------------------------------------------------------------------------|----------------------------------------------------------------------------------------------------|----------------------------------------------------------------------------------------------------|
| Image: Control of the set of the set o | Request to be rejected                                                                                                    | view transaction history                                                                                                    | "Reject"                                                                                                    |
| 12-Jul     MYR 1,155.00     Approve       12-Jul     MYR 1,144.00       12-Jul     MYR 1,144.00       12-Jul     MYR 1,142.00       12-Jul     MYR 1,122.00       12-Jul     MYR 1,122.00       12-Jul     MYR 1,122.00       12-Jul     MYR 1,122.00       12-Jul     MYR 1,122.00       12-Jul     MYR 1,122.00       12-Jul     MYR 1,122.00       12-Jul     MYR 1,122.00       12-Jul     MYR 1,122.00       12-Jul     MYR 1,122.00       12-Jul     MYR 1,122.00       13-Jun       14-25 PM Expiry: 2 Days                                                                                                    | Request to be rejected       Colspan="2">Colspan="2">Colspan="2">Colspan="2">Colspan="2">Colspan="2">Colspan="2">Colspan="2">Colspan="2">Colspan="2">Colspan="2">Colspan="2">Colspan="2">Colspan="2"       Make a DuitNow Request     Image: Colspan="2">Colspan="2"       Make a DuitNow Request     Image: Colspan="2">Colspan="2"       Make a DuitNow Request     Image: Colspan="2">Colspan="2"       Make a DuitNow Request     Image: Colspan="2">Image: Colspan="2"       Make a DuitNow Request     Image: Colspan="2"       Dispan= Colspan="2">Colspan="2"       Ta-Jul     MYR 40.00       Ta-Jul     MYR 40.00       Ta-Jul     MY | Image: Section Provide the section of the section of the section | Image: Constraint of the second second se |

| on 1. Coloct the Decision to                                                                                                    | Stop 2. Salast "Black" to relact                                                                                                    | Stop 2. "Confirm" the action                                                             |
|----------------------------------------------------------------------------------------------------|----------------------------------------------------------------------------------------------------|------------------------------------------------------------------------------------------|
| tep 1: Select the Request to                                                                                                    | Step 2: Select "Block" to reject                                                                                                    | Step 3: "Confirm" the action                                                             |
| e forwarded                                                                                                    | the request and block Payee                                                                                                    |                                                                                          |
|                                                                                                    | Account Number                                                                                                    |                                                                                          |
| Request                                                                                                    | K Request                                                                                                    | K Request                                                                                |
| Make a DuitNow Request                                                                                                    | Request from                                                                                                    | Request from                                                                             |
| Incoming Outgoing                                                                                                    | Name                                                                                                    | Name                                                                                     |
| Q Please enter search text                                                                                                    | Bank or e-Wallet Bank of China (Malaysia) Berhad                                                                                                    | Bank or e-Wallet Bank of China (Malaysia) Berhad                                         |
| 2022-07 🗸 Total: 5 / 8                                                                                                    | Account No                                                                                                    | Account No                                                                               |
| 13-Jul MYR 40.00                                                                                                    | Action Type                                                                                                    | Amount MYR 11.00                                                                         |
| 52 AM Expiry: 6 Days                                                                                                    |                                                                                                    | Recipient test<br>Reference                                                              |
| 12-Jul MYR 1,155.00<br>149 PM Expiry: 79 Days                                                                                                    | Approve                                                                                                    | You are rejecting this payment and block this requestor's account, confirm to continue?  |
| 12-Jul MYR 1,144.00<br>:49 PM Expiry: 79 Days                                                                                                    |                                                                                                    |                                                                                          |
| 12-Jul MYR 1,122.00<br>339 PM Expiry: 79 Days                                                                                                    | Forward                                                                                                    | Cancel     Confirm     Sy submitting this, I confirm that I have read and                |
| 2-Jul MYR 32.00                                                                                                    | Block <u>Conditions</u> therein.                                                                                                    | agreed to the coverage of <u>DuitNow Request Terms and</u><br><u>Conditions</u> therein. |
| ep 4: Select [•••] to view ansaction history                                                                                                    | Step 5: From the transaction history, click on the one you                                                                                                    | Step 6: Click to select or swipe<br>left to unblock                                      |
| ep 4: Select [•••] to view<br>ansaction history                                                                                                    | Step 5: From the transaction<br>history, click on the one you<br>wish to unblock. Select "Block<br>List"                                                                                                    | Step 6: Click to select or swipe<br>left to unblock                                      |
| eep 4: Select [•••] to view<br>ansaction history                                                                                                    | Step 5: From the transaction<br>history, click on the one you<br>wish to unblock. Select "Block<br>List"                                                                                                    | Step 6: Click to select or swipe<br>left to unblock                                      |
| eep 4: Select [•••] to view<br>ansaction history                                                                                                    | Step 5: From the transaction<br>history, click on the one you<br>wish to unblock. Select "Block<br>List"<br>C<br>DuitNow Request Transaction Inquiry                                                                                                    | Step 6: Click to select or swipe<br>left to unblock                                      |
| ep 4: Select [•••] to view<br>ansaction history                                                                                                    | Step 5: From the transaction<br>history, click on the one you<br>wish to unblock. Select "Block<br>List"<br>C Please enter search text                                                                                                    | Step 6: Click to select or swipe<br>left to unblock                                      |
| ep 4: Select [•••] to view<br>ansaction history                                                                                                    | Step 5: From the transaction<br>history, click on the one you<br>wish to unblock. Select "Block<br>List"<br>DuitNow Request<br>DuitNow Request Transaction Inquiry<br>Q. Please enter search text<br>Last 1 week Record                                                                                                    | Step 6: Click to select or swipe<br>left to unblock                                      |
| ep 4: Select [•••] to view<br>ansaction history                                                                                                    | Step 5: From the transaction<br>history, click on the one you<br>wish to unblock. Select "Block<br>List"<br>DuitNow Request Transaction Inquiry<br>Q Please enter search text<br>Last 1 week Record<br>12-Jul 1<br>12-Jul 1<br>12-35 PM                                                                                                    | Step 6: Click to select or swipe<br>left to unblock                                      |
| ep 4: Select [•••] to view<br>ansaction history                                                                                                    | Step 5: From the transaction<br>history, click on the one you<br>wish to unblock. Select "Block<br>List"<br>DuitNow Request Transaction Inquiry<br>Q Please enter search text<br>Last 1 week Record<br>12-Jul - MYR 11.00<br>17:35 PM REJECT<br>12-Jul - MYR 23.00<br>17:34 PM REJECT                                                                                                    | Step 6: Click to select or swipe<br>left to unblock                                      |
| ep 4: Select [•••] to view<br>ansaction history<br>Make a DuitNow Request<br>Make a DuitNow Request<br>Make a DuitNow Request<br>Dutgoing<br>Q Please enter search text<br>2022-06<br>Total: 5 / 5<br>6-Jun<br>MYR 32.00<br>Please Select                                                                                                    | Step 5: From the transaction<br>history, click on the one you<br>wish to unblock. Select "Block<br>List"<br>DuitNow Request Transaction Inquiry<br>Q Please enter search text<br>Last 1 week Record<br>12-Jul MYR 12.00<br>17:35 PM<br>REJECT<br>12-Jul MYR 120.00<br>15:30 PM<br>EXPIRED                                                                                                    | Step 6: Click to select or swipe<br>left to unblock                                      |
| Seep 4: Select [••••] to view   ansaction history     Image: Request reserve to the second second se | Step 5: From the transaction<br>history, click on the one you<br>wish to unblock. Select "Block<br>List"<br>C Please enter search text<br>Last 1 week Record Filter<br>12-Jul - MYR 11.00<br>17:35 PM REJECT<br>12-Jul - MYR 23.00<br>17:34 PM REJECT<br>12-Jul - MYR 126.00<br>16:30 PM EXPIRED<br>11-Jul NAMET 10000**** NAM MYR 11,000.00<br>17:40 PM EXPIRED                                                                                                    | Step 6: Click to select or swipe<br>left to unblock                                      |
| Seep 4: Select [●●●] to view   ansaction history     Image: Request image: Request im | Step 5: From the transaction<br>history, click on the one you<br>wish to unblock. Select "Block<br>List"<br>C Please enter search text<br>Last 1 week Record Filter<br>12-Jul · MYR 11.00<br>17:35 PM REJECT<br>12-Jul · MYR 126.00<br>17:34 PM REJECT<br>12-Jul · MYR 126.00<br>16:30 PM EXPIRED<br>11-Jul NAME1 10000**** NAM MYR 11,000.00<br>17:40 PM EXPIRED<br>11-Jul NAME1 10000**** NAM MYR 11,000.00<br>11-Jul AC NAME1 1200****8 A MYR 211.00<br>11-Jul AC NAME1 1200****8 A MYR 211.00                                                                                                    | Step 6: Click to select or swipe<br>left to unblock                                      |
| ep 4: Select [••••] to view<br>ansaction history                                                                                                    | Step 5: From the transaction<br>history, click on the one you<br>wish to unblock. Select "Block<br>List"         Image: Construction of the select of the select of  | Step 6: Click to select or swipe<br>left to unblock                                      |
| ep 4: Select [••••] to view<br>ansaction history                                                                                                    | Step 5: From the transaction<br>history, click on the one you<br>wish to unblock. Select "Block<br>List"         DuitNow Request Transaction Inquiry         Q       Please enter search text         J2-Jul       MYR 100         12-Jul       MYR 11.00         12-Jul       MYR 126.00         12-Jul       MYR 126.00         13-Jul       NAME1 10000**** NAM         14-Jul       NAME1 1200****8 A         14-Jul       ONE AC**** RETEST 1         14-Jul       MYR 128.08         15-44 PM       EXPIRED         14-Jul       MYR 1200****8 A         14-Jul       MYR 10,123.78         15-44 PM       EXPIRED         14-Jul       MYR 10,892                                                                                                    | Step 6: Click to select or swipe<br>left to unblock                                      |
| eep 4: Select [●●●] to view<br>ansaction history                                                                                                    | Step 5: From the transaction<br>history, click on the one you<br>wish to unblock. Select "Block<br>List"         DuitNow Request Transaction Inquiry         DuitNow Request Transaction Inquiry         Please enter search text         12-Jul         12-Jul         12-Jul         12-Jul         12-Jul         12-Jul         12-Jul         12-Jul         12-Jul         12-Jul         12-Jul         12-Jul         12-Jul         12-Jul         12-Jul         12-Jul         12-Jul         12-Jul         MYR 126.00         12-Jul         13-Jul         NAME1 10000***** NAM         MYR 11,000.00         17-40 PM         EXPIRED         11-Jul         AC NAME1 1200***** 8 A         MYR 10,123.78         15-44 PM         EXPIRED         11-Jul         MYR 10,892         15-43 PM         EXPIRED         11-Jul         MYR 108.92         15-43 PM         EXPIRED         06-Jul                                                                                                    | Step 6: Click to select or swipe<br>left to unblock                                      |
| Seep 4: Select [••••] to view   ansaction history     Image: Request     Make a DuitNow Request     Incoming     Outgoing     Incoming     Outgoing     Incoming                     <                                                                                                    | Step 5: From the transaction<br>history, click on the one you<br>wish to unblock. Select "Block<br>List"         Image: Construct of the second second | Step 6: Click to select or swipe<br>left to unblock                                      |

## 11. Is there a limit on how many DuitNow Request I can send?

You may send up to a total of 20 DuitNow Requests and pending payer's action at any given time. After sending the 20<sup>th</sup> DuitNow Request and if you want to send a new one, you will need the payer(s) to act on your pending DuitNow Request or the DuitNow Request expired.

## 12. How quickly does DuitNow Request transfer occurs?

DuitNow Request transfers occur immediately and you will usually receive money in your account instantly upon the payer's approval.

### 13. Will I be notified once payment has been made?

Yes, you will receive SMS notification from the Bank.

### 14. What is the daily transaction limit?

Default limit is set at RM2,000. Maximum single transaction limit is RM10,000 and Daily Accumulative Limit is RM30, 000.00 The limit is also subject to the type of account you have with the Bank.

### 15. Where can I check my DuitNow Request transaction limit?

From the main menu, select "DuitNow" and you will see "Transaction Limit Setting".

### 16. Where can I check the DuitNow Request that I have initiated?

The record is made available under "Outgoing" at the main menu when you initiate a DuitNow Request.

#### 17. How can I save or share the receipt of my DuitNow Request?

For Mobile Banking app you may click on share button on the top left corner and for BOCnet you may select Print button which is at the transaction acknowledgement screen for every successful transaction.